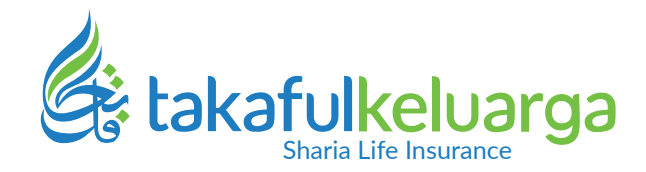

## Panduan Pengunduhan Laporan Tahunan Bagi Hasil dan Takafulink pada Customer Portal www.takaful.co.id

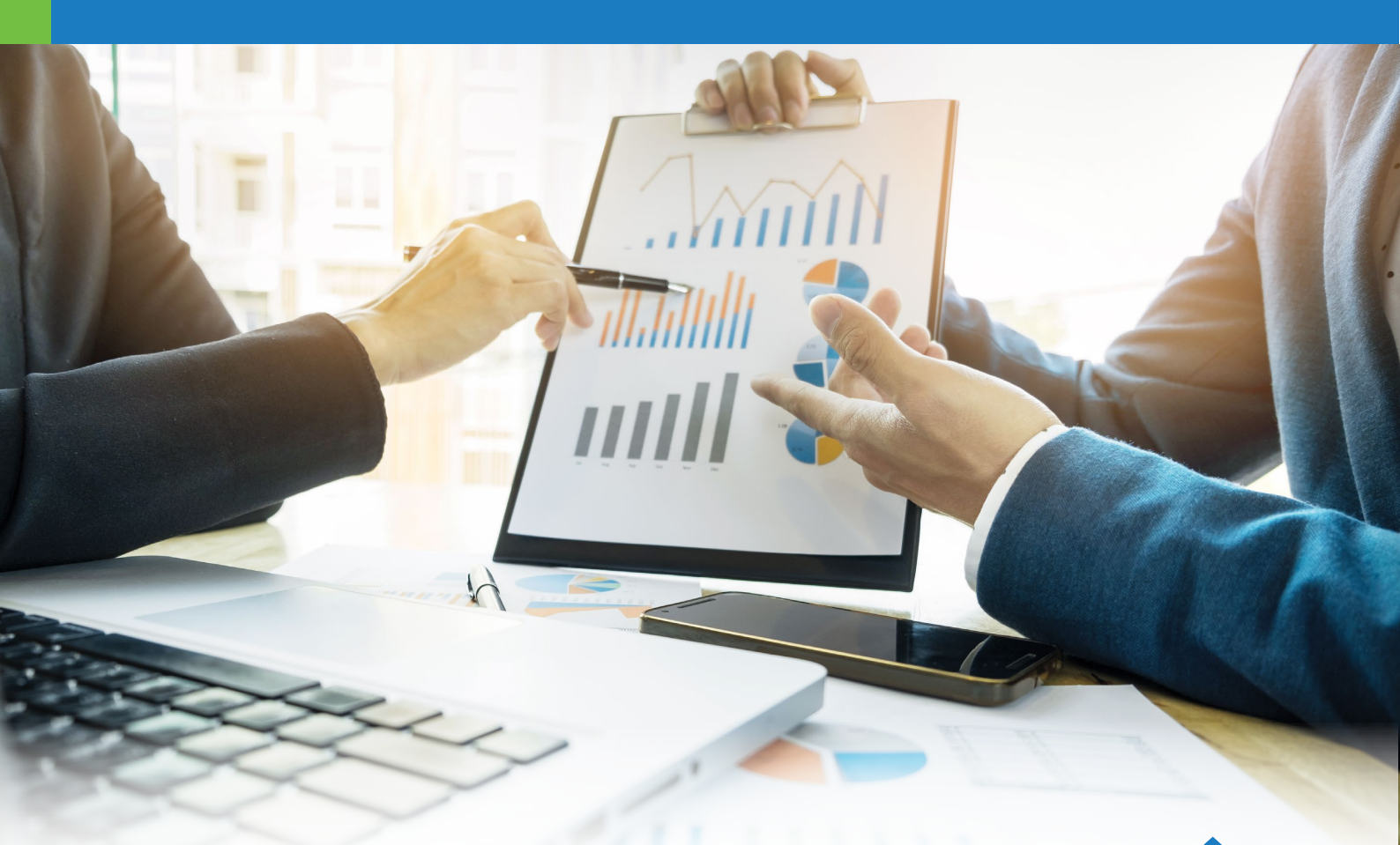

## Asuransi Jiwa Syariah Untuk Semua

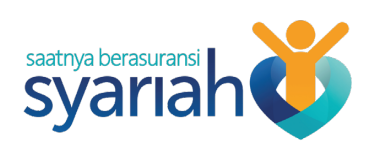

## Panduan Pengunduhan (Download) Laporan Tahunan Bagi Hasil dan Takafulink pada Customer Portal www.takaful.co.id

1 Klik login button Customer Portal pada header takaful.co.id atau kunjungi halaman www.takaful.co.id/customer-portal

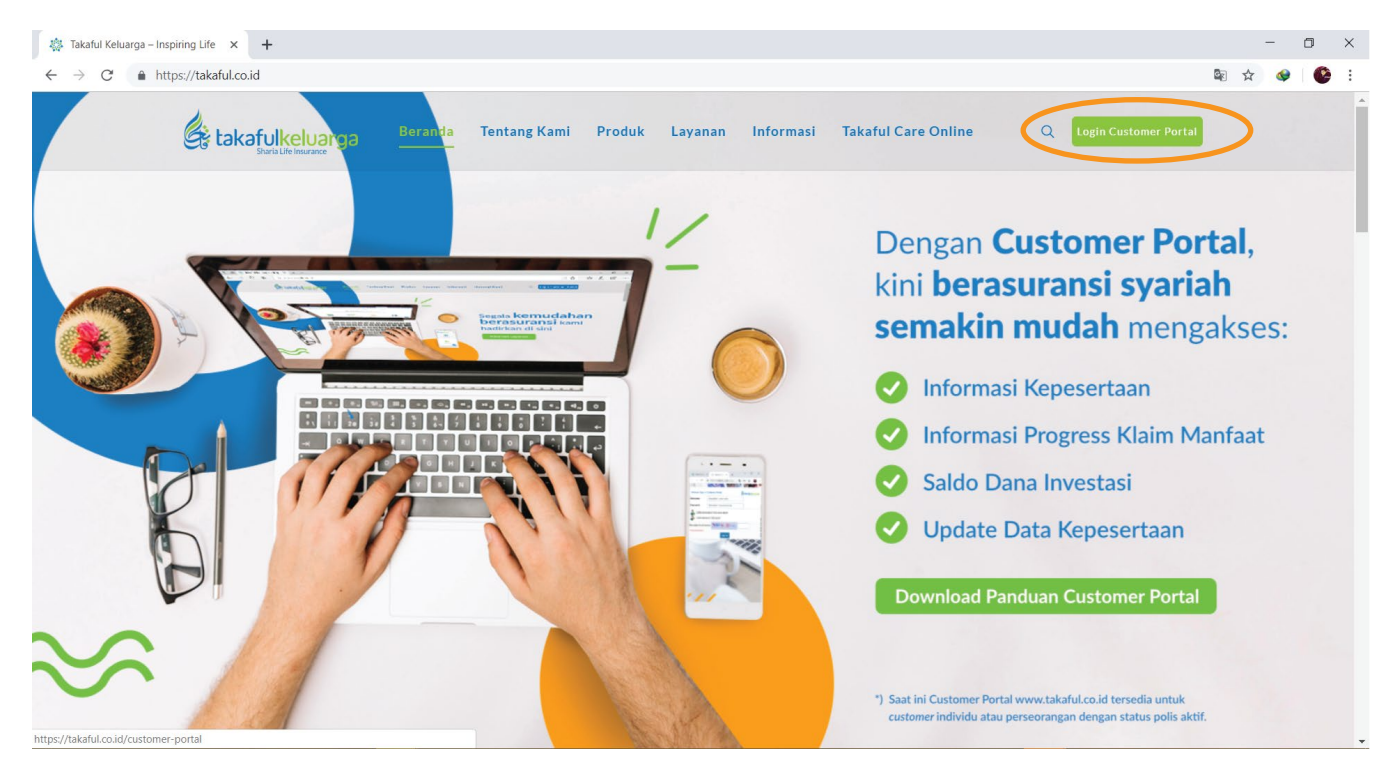

2 Pada landing page www.takaful.co.id/customer-portal, klik "Tidak punya akun? Klik untuk daftar!"

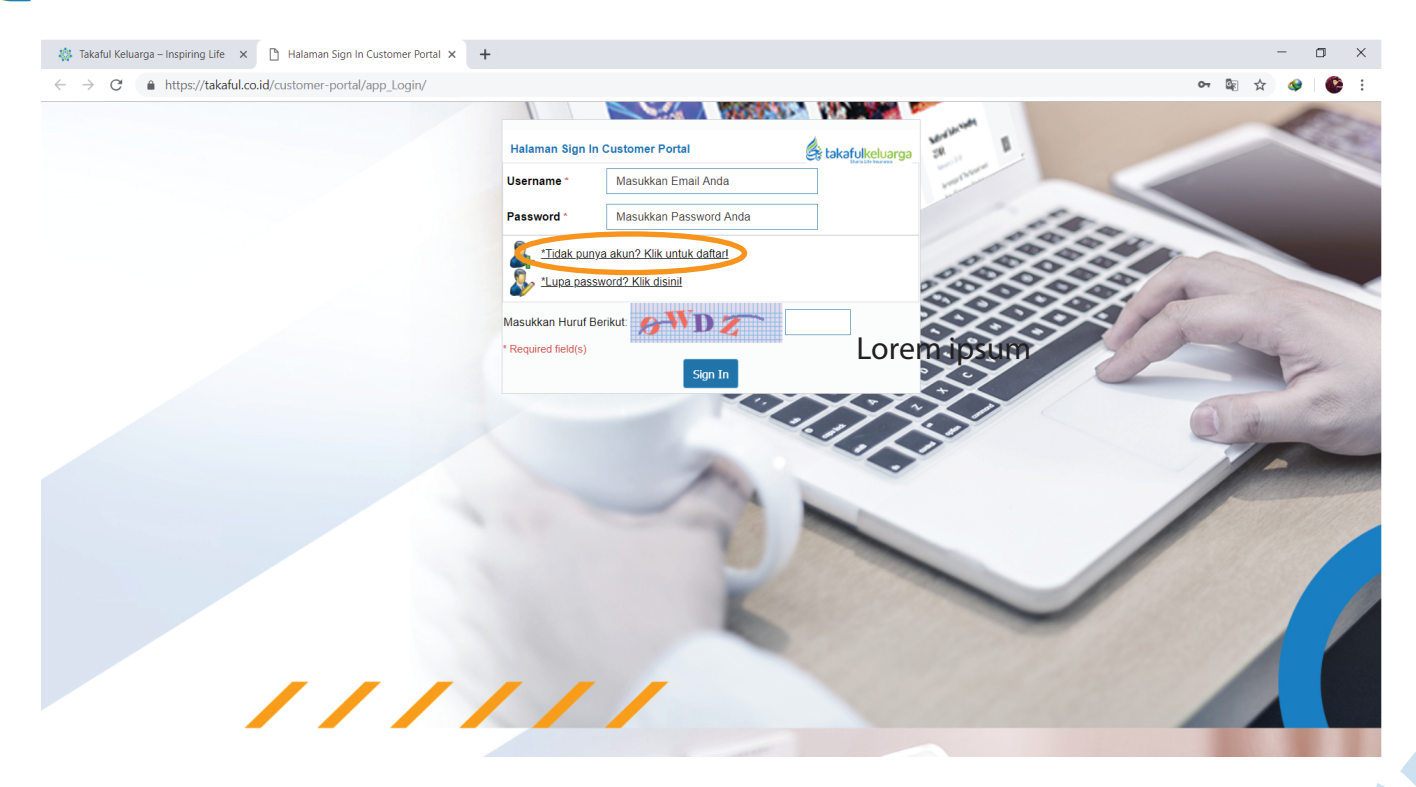

<sup>3</sup> Pada halaman registrasi, masukkan nama lengkap (sesuai tanda pengenal identitas/KTP) dan alamat email aktif customer.

| Thataman Registrasi |                                                                               |                 |
|---------------------|-------------------------------------------------------------------------------|-----------------|
| Nama Lengkap *      | Masukkan Nama Lengkap Sesuai KTP                                              |                 |
| Alamat Email *      | Masukkan Alamat Email Anda                                                    |                 |
|                     |                                                                               |                 |
| Required field(s)   | Submit Exit                                                                   |                 |
| Required field(s)   | Submit Exit                                                                   |                 |
| Required field(s)   | Submit Exit                                                                   |                 |
| Required field(s)   | Submit Exit<br>Si Customer Portal                                             | takafulkeluarga |
| Required field(s)   | Submit Exit<br>Si Customer Portal<br>Renita Haryanti<br>re.haryanti@gmail.com | takafulkeluarga |

4 Periksa kotak masuk email customer. Klik link aktivasi yang diterima untuk melanjutkan proses registrasi. Jika email aktivasi tidak ditemukan pada kotak masuk (inbox), periksa **kotak SPAM** email customer.

| M Lir        | nk Aktivasi Customer Portal taka 🗙 | +            |                                                                                         |                                                                                 |                                                                                                    | -       | 0        | ×   |
|--------------|------------------------------------|--------------|-----------------------------------------------------------------------------------------|---------------------------------------------------------------------------------|----------------------------------------------------------------------------------------------------|---------|----------|-----|
| $\leftarrow$ | C https://mail.goog                | gle.com/m    | ail/u/3/#inbox/FMfcgxwCgLmmXsrqfZsBmJRrVwBjJmhW                                         |                                                                                 |                                                                                                    | ☆       | <b>@</b> | 🚱 E |
| ≡            | M Gmail                            | Q            | Search mail                                                                             | •                                                                               |                                                                                                    | ?       | ***      | R   |
| +            | Compose                            | $\leftarrow$ | <b>D 0 1 D 0</b> :                                                                      |                                                                                 | 1 of 1 < >                                                                                                    | -       | \$       | 31  |
|              | Inbox                              |              | Link Aktivasi Customer Portal takaful.co.id                                             | Inbox ×                                                                         |                                                                                                    | Ð       | Ø        | 0   |
| *            | Starred<br>Snoozed                 | -            | customer.portal@takaful.com<br>≩ to me ◄                                                |                                                                                 | 1:36 PM (1 minute ago)                                                                                                    | *       | :        | 0   |
| $\geq$       | Sent                               |              | $\overrightarrow{X}_A$ Indonesian $\checkmark$ > English $\checkmark$ Translate message |                                                                                 | Turn off for: Indon                                                                                                    | esian > | <        |     |
|              | Drafts                             |              | Accelanualaikum Warahmatullahi Waharakatuh                                              |                                                                                 |                                                                                                    |         |          | +   |
| ~            | More                               |              | Yth Renita Harvanti                                                                     |                                                                                 |                                                                                                    |         |          |     |
|              | Renita - +                         |              | Terima kasih telah melakukan registrasi di Customer Portal PT Asuransi                  | Takaful Keluarga. Silahkan klik link aktiva                                     | asi berikut untuk melaniutkan proses registrasi Anda:                                                                      |         |          |     |
|              |                                    | _            | Link aktivasi                                                                           |                                                                                 |                                                                                                    |         |          |     |
|              |                                    |              | Terima kasih,                                                                           |                                                                                 |                                                                                                    |         |          |     |
|              |                                    |              | Wassalamualaikum Warahmatullahi Wabarakatuh,                                            |                                                                                 |                                                                                                    |         |          |     |
|              |                                    |              | Keply Forward                                                                           | takaful.co.id say<br>Link Aktivasi telah<br>re.haryanti@gma<br>melanjutkan pros | <b>ys</b><br>n kami kirimkan ke alamat email Anda:<br>il.com. Silahkan klik link aktivasi tersebut untuk<br>es registrasi. | ОК      |          |     |

5 Setelah klik link aktivasi, halaman lanjutan registrasi akan terbuka. Silahkan buat kata sandi (password) minimal 8 karakter.

| Akun berhasil diaktivasi | 🖨 takafulkeluarga          | Akun berhasil diaktivasi | takafulkeluarga       |
|--------------------------|----------------------------|--------------------------|-----------------------|
| Nama Lengkap *           | Renita Haryanti            | Nama Lengkap *           | Renita Haryanti       |
| Alamat Email *           | re.haryanti@gmail.com      | Alamat Email *           | re.haryanti@gmail.com |
| Password *               | Buat Password Anda         | Password *               |                       |
| Konfirmasi Password *    | Ulangi Ketik Password Anda | Konfirmasi Password      |                       |
|                          | Submit Cancel              |                          | Submit Cancel         |

<sup>6</sup> Setelah membuat password, maka selesailah proses registrasi. Silahkan kembali ke halaman www.takaful.co.id/customer-portal untuk login dengan memasukkan username (email), password, dan security code.

| takaful.co.id says                                                        | Halaman Sign In Customer Portal      |
|---------------------------------------------------------------------------|--------------------------------------|
| Selamat Renita Haryanti !. Proses Registrasi Anda Telah Berhasil.         | Username * re.haryanti@gmail.com     |
| Silahkan Sign in Menggunakan Alamat Email dan Password yang Anda<br>buat. | Password *                           |
| ок                                                                        | Tidak punya akun? Klik untuk daftarl |
|                                                                           | *Lupa password? Klik disini!         |
|                                                                           | Masukkan Huruf Barikut               |
|                                                                           | * Required field(s)                  |
|                                                                           | Circu Ta                             |

Saat pertama kali login (setelah registrasi), customer diminta menginput tanggal lahir Pemegang Polis (sesuai identitas yang disertakan dalam Surat Permohonan Asuransi Jiwa), melakukan checklist bahwa yang bersangkutan merupakan customer PT Asuransi Takaful Keluarga, serta menginput nomor polis yang dimilikinya.

Pastikan menginput tanggal lahir dan nomor polis dengan benar. Salah menginput tanggal lahir atau nomor polis mengakibatkan informasi polis customer tidak dapat diakses melalui Customer Portal.

| me 🔒 Informasi Po | s 🎽 Profil Saya Exit                                                                                                    |           |
|-------------------|----------------------------------------------------------------------------------------------------|-----------|
|                   | Masukkan Tanggal Lahir * 13-07-1978                                                                                                    | d-mm-yyyy |
|                   | Apakah Anda Customer / memiliki polis asuransi 🛛 💿 Ya<br>pada PT Asuransi Takaful Keluarga? * 💿 Tidak                                                |           |
|                   | Nomor Polis 01201703120104                                                                                                    |           |
|                   | * Required field(s)   Ok Exit                                                                                                    |           |
|                   | *Isi tanggal lahir dengan benar sesuai yang tertera pada kartu identitas (KTP/SIM/P/<br>yang digunakan saat mengajukan aplikasi permohonan asuransi. | ASSPORT)  |
|                   |                                                                                                    |           |

8 Setelah berhasil memasukkan tanggal lahir dan polis, customer diarahkan untuk melengkapi data diri pada Menu "Profil Saya". Setelah disubmit, customer baru dapat membuka informasi polisnya.

| CUSTOMER PORTAL   |                                                                                                    |                                                                             |
|-------------------|----------------------------------------------------------------------------------------------------|-----------------------------------------------------------------------------|
| 🗑 Home 🔍 🔒 Inform | asi Polis 😭 Profil Saya 🛛 Exit                                                                                                   |                                                                             |
|                   | Profil Saya                                                                                                    |                                                                             |
|                   | Nama Lengkap *                                                                                                    | RENITA HARYANTI R                                                           |
|                   | Alamat Email Registrasi                                                                                                    | re.haryanti@gmail.com                                                       |
|                   | Tanggal Lahir *                                                                                                    |                                                                             |
|                   | Jenis Kelamin *                                                                                                    | Wanita •                                                                    |
|                   | No Identitas (KTP/SIM/PASPOR) *                                                                                                  |                                                                             |
|                   | Agama *                                                                                                    | Islam •                                                                     |
|                   | Pendidikan Terakhir *                                                                                                    | S1 •                                                                        |
|                   | Status Perkawinan *                                                                                                    | Menikah •                                                                   |
|                   | Alamat Sesuai KTP *                                                                                                    |                                                                             |
|                   | No Handphone *                                                                                                    |                                                                             |
|                   | Alamat Email<br>(email yang tercantum dalam formulir permohonan asurans                                                          | ii)                                                                         |
|                   | Pengeluaran Bulanan<br>(tidak termasuk pengeluaran tambahan<br>seperti cicilan kendaraan/properti<br>dan tagihan kartu kredit) * | Lebih dari 4.500.000 V                                                      |
|                   | Apakah Anda memiliki polis asuransi<br>di luar Takaful Keluarga? *                                                               | Tīdak 🔹                                                                     |
|                   | Minat / Hobi                                                                                                    | fashion                                                                     |
|                   | Facebook ID                                                                                                    | renita haryanti                                                             |
|                   | Instagram ID                                                                                                    | @renitaharyanti                                                             |
|                   | Twitter ID                                                                                                    | @renitaharyanti                                                             |
|                   | * Required field(s)                                                                                                    |                                                                             |
|                   | Sim                                                                                                    | pan Perubahan Data                                                          |
|                   | *Pastikan Anda melengkapi data yang wajib diisi (mandato                                                                         | ry) pada Data Profil Saya di atas supaya dapat melihat informasi polis Anda |

9 Informasi polis dapat diakses melalui menu "Informasi Polis". Klik nomor polis untuk membuka detail polis meliputi: informasi kepesertaan, daftar klaim, saldo unitlink, saldo tabungan, dan laporan tahunan.

| CUSTOMER POR    | TAL             |                                        |                            |                    |                        |                          | Ę             | takafulkeluarga      |
|-----------------|-----------------|----------------------------------------|----------------------------|--------------------|------------------------|--------------------------|---------------|----------------------|
| 🗃 Home 🛛 🖓 Ir   | nformasi Polis  | 🏚 Profil Saya 🛛 Exit                   |                            |                    |                        |                          |               |                      |
| Informasi Polis |                 |                                        | Tambabkan Nemer Delis bi   |                    |                        |                          |               | <b>5.</b> #          |
|                 |                 |                                        |                            |                    |                        |                          |               | Exit                 |
| Nomor Polis     | Status<br>Polis | Produk                                 | Masa Perjanjian<br>(Tahun) | Tanggal<br>Kontrak | Nama Pemegang<br>Polis | Manfaat Takaful<br>Dasar | Cara<br>Bayar | Jumlah<br>Kontribusi |
| Q 01201703120   | 0104 Aktif      | Takaful Dana Pendidikan<br>/FULNADI-Rp | 21                         | 05-12-2017         | RENITA HARYANTI<br>R   | 204.000.000,00           | Bulanan       | 1.000.000,00         |
|                 |                 |                                        |                            |                    |                        |                          |               |                      |

10 Klik tab "Laporan" untuk mengunduh laporan tahunan sesuai produk yang customer miliki (laporan takafulink untuk produk unitlink, dan laporan bagi hasil untuk produk Takaful Dana Pendidikan). Laporan disajikan dalam format PDF.

| 🗋 tabs_ | detail_polis - Google Chrome |                         |            |            |         |      |     |     |  |  |  |  | - | ٥ | × |
|---------|------------------------------|-------------------------|------------|------------|---------|------|-----|-----|--|--|--|--|---|---|---|
| 🔒 htt   | ps://takaful.co.id/custom    | er-portal/tabs_detail_p | polis/     |            |         |      |     |     |  |  |  |  |   |   |   |
|         |                              |                         |            |            |         |      |     |     |  |  |  |  |   |   |   |
|         | Detail Polis # 01            | 201703120104            |            |            |         |      |     |     |  |  |  |  |   |   |   |
|         | 🤱 Kepesertaan                | 📑 Daftar Klaim          | Unit Link  | 🛐 Tabungan | Laporan | Exit |     |     |  |  |  |  |   |   |   |
|         |                              |                         |            |            | -       |      |     |     |  |  |  |  |   |   |   |
|         | Description                  |                         |            | THEFT      |         |      |     | 4.0 |  |  |  |  |   |   |   |
|         | Downio                       | ad Laporan I            | Sagi Hasii | Такати Da  | na Pend | ака  | 120 | 18  |  |  |  |  |   |   |   |
|         |                              |                         |            |            |         |      |     |     |  |  |  |  |   |   |   |
|         |                              |                         |            |            |         |      |     |     |  |  |  |  |   |   |   |
|         |                              |                         |            |            |         |      |     |     |  |  |  |  |   |   |   |
|         |                              |                         |            |            |         |      |     |     |  |  |  |  |   |   |   |
|         |                              |                         |            |            |         |      |     |     |  |  |  |  |   |   |   |
|         |                              |                         |            |            |         |      |     |     |  |  |  |  |   |   |   |

11 Customer juga dapat mengakses informasi polis lainnya seperti yang terlihat pada tab di bawah ini: Informasi Kepesertaan, Daftar Klaim (progress dan histori klaim), saldo unitlink (khusus produk Takafulink Series), serta Saldo Tabungan (khusus produk Takaful Dana Pendidikan).

| Detail | l Polis # 01201703120104                        |                             |                                                    |
|--------|-------------------------------------------------|-----------------------------|----------------------------------------------------|
| 🔒 Kej  | pesertaan 🛛 📑 Daftar Klaim 👔 Unit Link 📑 Tabung | jan Staporan Exit           |                                                    |
|        |                                                 |                             |                                                    |
| Histor | ri Tabungan                                     |                             |                                                    |
| Quick  | search O                                        | 🔅 Export 👻                  | Exit                                               |
|        | Tanggal Transaksi 🔷                             | Jenis Transaksi 🔶           | Jumlah Transaksi \$                                |
| ٩      | 05-04-2019                                      | Tabarru Bulan-17            | - 151.400,00                                       |
| ٩      | 05-04-2019                                      | Biaya Bulan-17              | - 15.000,00                                        |
| ٩      | 27-03-2019                                      | Premi Angs. Ke-16 Thn. Ke-2 | 1.000.000,00                                       |
| ٩      | 27-03-2019                                      | Tabarru Ke-16 Thn. Ke-2     | - 0,00                                             |
| ٩      | 27-03-2019                                      | Ujroh Ke-16 Thn. Ke-2       | - 300.000,00                                       |
| ٩      | 05-03-2019                                      | Biaya Bulan-16              | - 15.000,00                                        |
| ٩      | 05-03-2019                                      | Tabarru Bulan-16            | - 151.400,00                                       |
| ٩      | 27-02-2019                                      | Premi Angs. Ke-15 Thn. Ke-2 | 1.000.000,00                                       |
| ٩      | 27-02-2019                                      | Tabarru Ke-15 Thn. Ke-2     | - 0,00                                             |
| ٩      | 27-02-2019                                      | Ujroh Ke-15 Thn. Ke-2       | - 300.000,00                                       |
|        |                                                 | Saldo ak                    | hir tabungan Anda saat ini adalah Rp. 3.151.635,44 |

Disclaimer: Informasi klaim yang tersaji pada tabel di atas bersifat sementara dan untuk memastikannya silahkan menghubungi Layanan Peserta PT Asuransi Takaful Keluarga melalui telepon 021-79190005 atau 0807 100 3456 (pulsa lokal) atau email : cs\_atk@takaful.com.

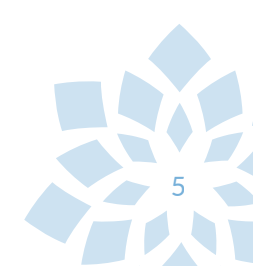

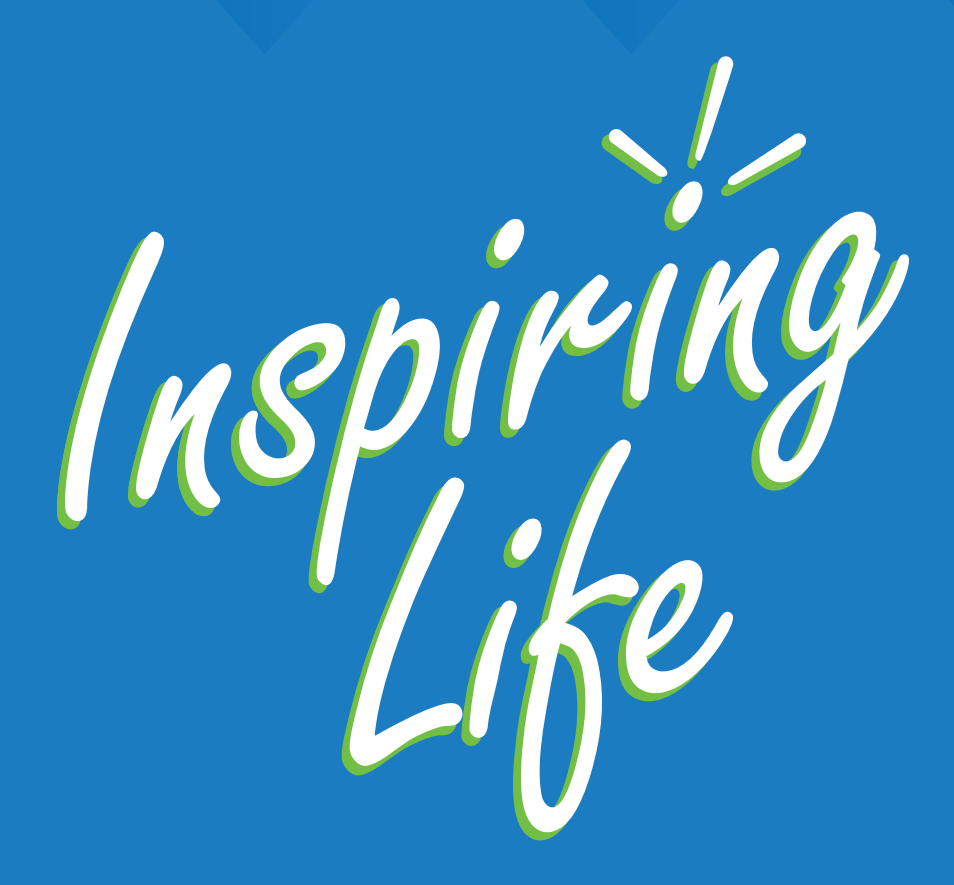

## PT. Asuransi Takaful Keluarga

0

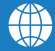

www.takaful.co.id

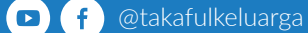